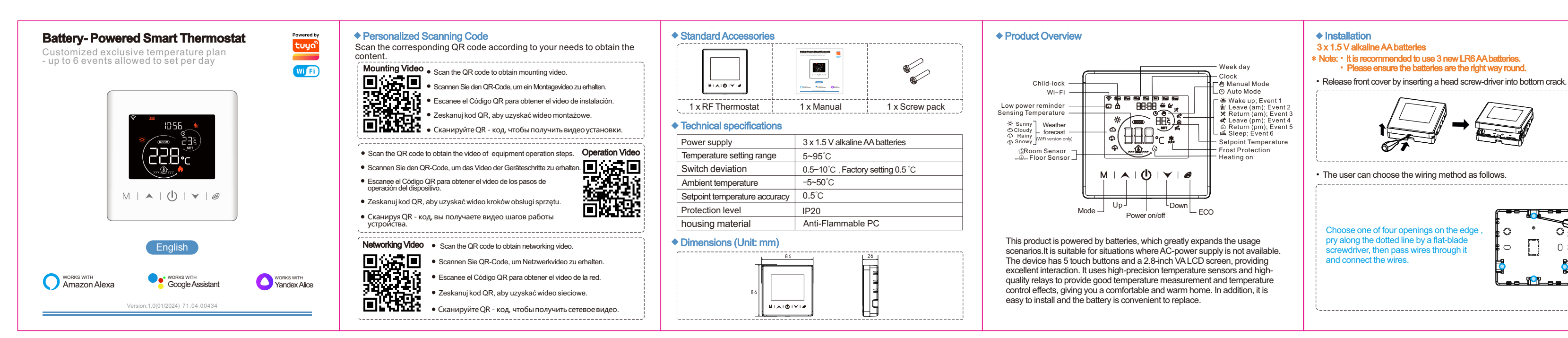

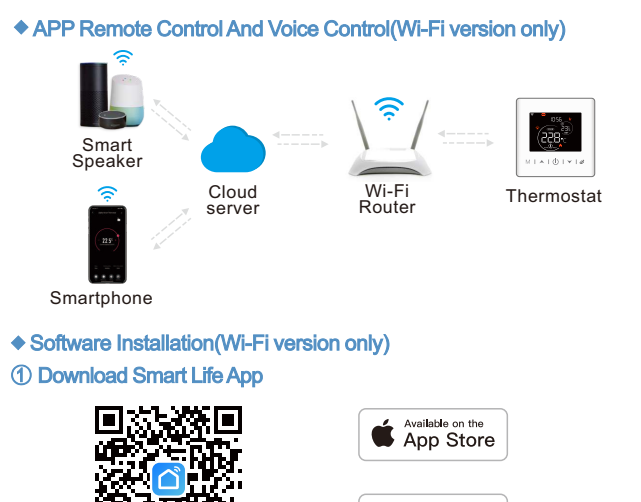

Scan the QR code above or search "Smart Life" on App Store and Google Play to download the Smart Life APP.

Google play

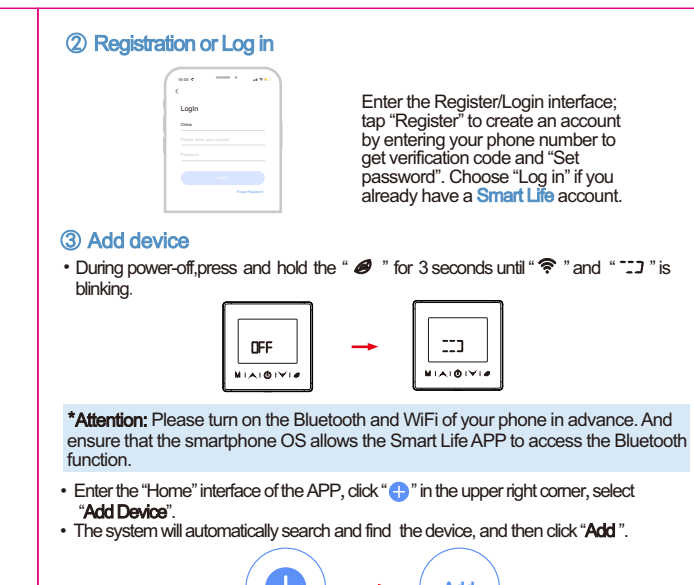

::::

MIAIOIVIA

Add

- Select 2.4G Wi-Fi and enter the password, click "Next".
- Wait for a while until the device is added successfully, then click "Done" to finish the installation.

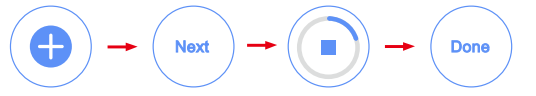

#### Main function

Power on/off Press "①" shortly, the thermostat will be turn on/off.

# Time setting

Press and hold "@" for 3 seconds to enter time setting, and adjust it as follow: • Choose modified item by pressing " pressing " $\bigstar$ " or " $\checkmark$ ". Finally, confirm by pressing "0" shortly.

#### Temperature setting

Pressing " $\bigstar$ " or " $\checkmark$ " to increase or decrease setpoint temperature by 0.5°C.

## Temperature Control Mode

Press " M " shortly to switch between manual mode and auto mode. • Manual Mode: The temperature is controlled in accordance with the current temperature set via "A" or "V". It remains activated until the next manual change.

• ( Auto mode: The temperature is controlled in accordance with the set heating profile. Manual changes are activated until the next point at which the profile changes ("()) is displayed on the screen). Afterwards, the defined heating profile will be activated again.

#### Child-lock

• Press and hold "▲" + "▼" for 3 seconds to activate child-lock, the thermostat can be locked.

· Press and hold both keys again to deactivate child-lock.

#### Weekly programming setting

For weekdays and weekend up to 6 heating events with individual temperature settings can be saved with the thermostat. Press and hold "M" for 3 seconds to enter weekly programming setting, adjust it as follow: • Choose modified item by pressing "M", and set the week day, clock and temperature by pressing "▲" or "▼". Finally, confirm by pressing "()" shortly.

| Events   |   | Symbols             | Time          |        | Temperature   |         |
|----------|---|---------------------|---------------|--------|---------------|---------|
|          |   |                     | Default value | Modify | Default value | Modify  |
| Veekdays | 1 | *                   | 06:00         |        | 20°C          |         |
|          | 2 | ţ.                  | 08:00         | Proce  | 15°C          | Proce   |
|          | 3 | ×                   | 11:30         | " • "  | 15°C          | " • "   |
|          | 4 | \$                  | 12:30         | • • "  | 15°C          | • • • " |
|          | 5 | â                   | 17:00         | or     | 22°C          | or      |
|          | 6 | ا <sup>یر ی</sup> ر | 22:00         | "∀"    | 15°C          | "∀"     |
| /eekends | 1 | *                   | 08:00         |        | 20°C          |         |
|          | 2 | ا <sup>یر</sup> د   | 22:00         |        | 15°C          |         |
|          |   |                     |               |        |               |         |

Network config (Wi-Fi version only) During power off, press and hold " add the thermostat on Tuva Smart/Smart Life APP.

## Low power reminder

When the voltage is less than 3.75 V. battery power icon " D " flickers, it is recommended to replace the new battery as soon as possible before use.

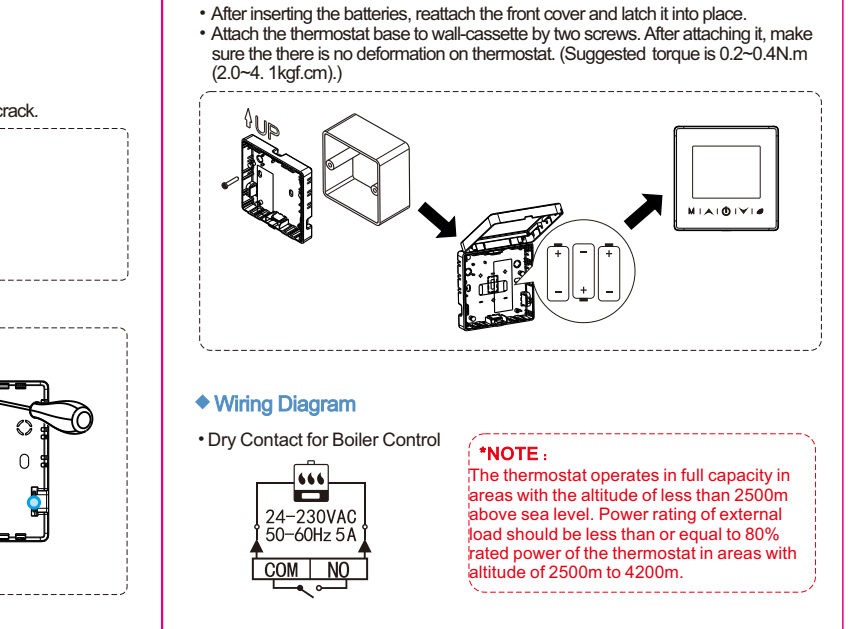

#### Advanced setting \* Usually for Professional Technicians

During power-off, press "M" for 3 seconds to enter advanced setting mode, then repress "M" to switch to next mode. Press "O" to save and exit advanced setting mode.

| -    |                            |                                                                         |               |  |
|------|----------------------------|-------------------------------------------------------------------------|---------------|--|
| Code | Meaning                    | " <b>∧</b> " or " <b>∨</b> "                                            | Default Value |  |
| 1ADJ | Temp. calibration          | −9. 9~9. 9°C                                                            | 0°C           |  |
| 4DIF | Switch deviation           | 0. 5~10°C                                                               | 0.5°C         |  |
| 5LTP | Frost protection           | ON: frost protection on<br>OFF: frost protection off                    | 0FF           |  |
| 6PRG | Weekly programming setting | 12345: 5+2 week mode<br>123456: 6+1 week mode<br>1234567: 7+0 week mode | 12345         |  |
| 9HIT | Temp. upper limit 5~95°C   |                                                                         | 50°C          |  |
| AFAC | Restore factory settings   | Press and hold " A " for 3 seconds                                      | /             |  |

## Voice control(Wi-Fi version only)

After waking up the speaker, you can say:

## Amazon Alexa : Alexa.

- \* Open the HEATER
- \* Close the HEATER.
- \* Make the HEATER colder.
- \* Make the HEATER warmer
- \* What temperature is the HEATER set to?
- \* Set the HEATER to auto.
- \* Set the HEATER to eco

## Google Assistant : OK google,

- \* Open the HEATER.
- \* Close the HEATER
- \* Set the HEATER to 26 degree.
- \* Drop the HEATER by 1 degree.
- \* Raise the HEATER by 1 degree.
- \* Set the HEATER to auto
- \* Set the HEATER to eco.

## \*Attention:

"HEATER" is the device name, you can also name it yourself. The temperature unit of thermostat and smart speaker must be identical.